### **INCLUSION**

Dans RFXCom Activer le mode Lightning4(13)-Défaut .

Il faut inclure 2 fois le module :

-Première sans l'aimant en l'allumant simplement pour l'ouverture (ID : xxxxxx3)

- Deuxième fois en rapprochant l'aimant pour la fermeture (ID : xxxxxxx9)

# **Configuration des modules**

ID : xxxxxxx3 :Onglet Commandes : Présence renommer Ouverture et Paramètres Valeur retour à 1 au lieu de 0

| G            | 🚯 Equipement | Commandes |             |            |                                  | Configuration avancée | 🕻 Dupliquer | Sauvegarder | 😑 Suppri        | imer |
|--------------|--------------|-----------|-------------|------------|----------------------------------|-----------------------|-------------|-------------|-----------------|------|
|              |              |           |             |            |                                  |                       |             | 🕀 Ajoute    | r une comma     | inde |
| Nom          |              | Туре      | Logical ID  | Paramètres | Options                          |                       |             |             |                 |      |
| <b>⊯</b> Icô | ne           | Ouverture | Info 🗸      | command    | 2                                | 🖉 Afficher 🗹 Historis | ¢;          | n Tester    | •               |      |
|              |              |           | Binaire 🗸   |            |                                  |                       |             |             |                 |      |
| <b>⊯</b> Icô | ne           | Pulse     | Info 🗸      | pulse      | Valeur retour d' Durée avant ret | Min Max               | Unité       | ¢;          | <b>N</b> Tester | •    |
|              |              |           | Numérique 🗸 |            |                                  | Afficher Historise    | er          |             |                 |      |
| <b>⊯</b> Icô | ne           | Signal    | Info 🗸      | signal     | Valeur retour d' Durée avant ret | Min Max               | Unité       | ¢;          | <b>ሕ</b> Tester | ۰    |
|              |              |           | Numérique 🗸 |            |                                  | Afficher Historis     | er          |             |                 |      |

ID : xxxxxxx9 : (idem)Onglet Commandes : Présence renommer Fermeture et Paramètres à 1 au lieu de 0

-<mark>Si c'est un volet roulant</mark> ne pas positionner l'aimant verticalement car il peut se déclencher plusieurs fois en Ouverture et fermeture. Il faut le placer en <mark>horizontalement en position basse</mark> juste pour déclencher une seule fois le capteur.

-Quand le capteur se déclenche il envoie 0, il faut placer la valeur retour à 1 et <mark>dans l'alarme : il faut cocher inverser pour le déclencheur</mark> (pour <u>ID : xxxxxxx3</u> ouverture).

## Etat avec un virtuel

Créer un virtuel On Off. D'abord Ajouter Cde Virtuelle On, puis Cde Virtuelle Off, puis sauvegarder. Etat a été crée. Bien remplir les valeurs comme suit.

| ID   | Nom           | Sous-Type | Valeur   | Paramètres                       | Options                            |            |
|------|---------------|-----------|----------|----------------------------------|------------------------------------|------------|
| 1070 | Etat          | info      |          | Valeur retour d' Durée avant ret | 🗹 Afficher 🗹 Historiser 🖓 Inverser | 🗱 🔊 Tester |
|      |               | Binaire 🗸 |          |                                  |                                    |            |
| 1071 | Me Icône On   | action    | Etat 🔳   | Etat                             | □ Afficher                         | 🕸 🕅 Tester |
|      | Etat          | Défaut 🗸  | Valeur 🔳 | 1                                |                                    |            |
| 1072 | 🍽 Icône 🛛 Off | action    | Etat 🔳   | Etat                             | Afficher                           | 🕸 🕅 Tester |
|      | Etat          | Défaut 🗸  | Valeur   | 0                                |                                    |            |

# Dans les modules

<u>ID : xxxxxxx3 :</u> Commandes => Ouverture =>Cliquer roue crantée

| e     | 🛛 🛃 Equipem | ent 🛛 🖽 Commande | 5       |            |            | 48 configuration avaliace | E papildaci   | • Suaveguruer | Jupphine       |
|-------|-------------|------------------|---------|------------|------------|---------------------------|---------------|---------------|----------------|
|       |             |                  |         |            |            |                           |               |               |                |
|       |             |                  |         |            |            |                           |               | 🕀 Ajoute      | r une commande |
| Nom   |             |                  | Туре    | Logical ID | Paramètres | Options                   |               |               |                |
| 🍽 Icô | ne          | Ouverture        | Info 🗸  | command    | 1 1        | 🖂 Afficher 🖂 Historise    | er 🗌 Inverser | <b>\$</b>     | Tester O       |
|       |             |                  | Binaire |            |            |                           |               |               |                |

#### DIGOO DOOR Window ALARM SENSOR.

| Configurat          | tion commande                                |                    |     |   |   |  |          |         |                |               |               |
|---------------------|----------------------------------------------|--------------------|-----|---|---|--|----------|---------|----------------|---------------|---------------|
| Information         | ns 🗲 Configuration 🔺 A                       | lertes 🛛 🖵 Afficha | age |   |   |  | 🔊 Tester | 🛛 Liens | 1 Informations | O Appliquer à | ⊘ Enregistrer |
| 🖽 Calcul et arrondi |                                              |                    |     |   |   |  |          |         |                |               |               |
| Formule de ca       | alcul (#value# pour la valeu <mark>r)</mark> | #value#            |     |   |   |  |          |         |                |               |               |
| 📕 Type gé           | nérique                                      |                    |     |   |   |  |          |         |                |               |               |
|                     | Valeur                                       | Présence           |     | ~ |   |  |          |         |                |               |               |
| 🕀 Action s          | sur la valeur                                |                    |     |   |   |  |          |         |                |               |               |
|                     | Action sur valeur, si                        | égal               |     | ~ | 0 |  |          |         | plus de (min)  |               | \$            |
|                     | Action                                       | 🕀 Ajouter          |     |   |   |  |          |         |                |               |               |
|                     |                                              |                    | 88  |   |   |  |          |         |                |               |               |
|                     | • * /interelogRafra                          | aichir]#           | = = |   |   |  |          |         |                |               |               |
| 迪 Historiq          | lue                                          |                    |     |   |   |  |          |         |                |               |               |

Dans configuration : ajouter=> Action=> [virtuel] [On], Action=>[virtuel] [Rafraichir]

<u>ID : xxxxxxx9</u>: (Idem) Dans configuration : ajouter=> Action =>[virtuel] [Off], Action =>[virtuel] [Rafraichir]